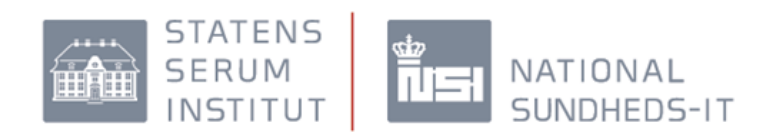

# Vejledning til oprettelse af bemyndigelser til FMK og DDV

(registrering af medhjælpere for sundhedsfaglige personer)

|                                                                                                    | cgisticing at beinyit                        | gangværende Operatione<br>Henter brugeroplysninger |
|----------------------------------------------------------------------------------------------------|----------------------------------------------|----------------------------------------------------|
| DET OFFENTLIGE LOG-IN-FÆLLES                                                                                                    | SSKAB – NEMLOG-IN                            |                                                    |
| Log-in   Log-in-typer   Om NemLog-in   Sikkerhed   V<br>NEM ID Log ind med nøglekort > NEM ID Log ind med nøglefil                                   | flikår i Hjælp <) (3)                        |                                                    |
| Digital Signatur<br>Væig digital signatur og log ind på www.danid.dk<br>Væig digital signatur og log ind på www.danid.dk<br>Væigennemset<br>Annuller | Genveje                                      |                                                    |
| The bigs of large indexed Pinite Dispate                                                                                                    | Log ud og luk alle browservinduer, når du er |                                                    |

Herefter kommer brugeren til billedet, hvor den NemID/ digitale signatur skal vælges og koden indtastes.

Når brugeren er logget ind vises dette billede:

| et fælles medicinkort | Du er logget ind s                                                                  | X<br>Log ud                             |
|-----------------------|-------------------------------------------------------------------------------------|-----------------------------------------|
| Find patient          | Opret recept uden CPR-nr.                                                           | Administrér medhjælpere                 |
| Indtast CPR-nr:       | Opret recepter som ikke er knyttet til et CPR-nr.<br>Recept til person uden CPR-nr. | e die en medhjælpere og se medhjælpslog |
| Seg                   | Recept til brug i praksis                                                           | Vis bemyndigelser                       |

Klik på "Vis bemyndigelse"

Her kan man tilføje nye bemyndigelser eller se, hvilke personer der er bemyndiget af brugeren.

### Tilføj medhjælper bemyndigelser:

Her kan brugeren oprette medhjælpere. Klik på "Tilføje medhjælper bemyndigelser".

|    | STATENS<br>SERUM<br>INSTITUT                                                                                             | NATIONAL<br>SUNDHEDS-IT                                                                                                    |  |
|----|----------------------------------------------------------------------------------------------------|----------------------------------------------------------------------------------------------------|--|
|    | et fælles medicinkort                                                                                                    | Du er logget ind som                                                                                                    |  |
| Re | iministrér medhjælpere                                                                                                   |                                                                                                    |  |
| Mi | ne medhjælpere Medhjælpslog                                                                                              |                                                                                                    |  |
| F  | ·MK er overgået til en ny model for håndtering af<br>en overgangsperiode er begge typer af medhjælp<br>vergangsperioden. | medhjælpere. Heerdigere oprettede medhjælpere kan ses og redigeres via <u>Medicin-IT</u> .<br>psreizieringer aktive. De gamle medhjælperregistreringer migreres automatisk til den nye model ved afslutningen af |  |
| Mi | ilføj medhjælper bemyndigelser<br>ne medhjælpere                                                                         |                                                                                                    |  |

Herefter kommer dette skærmbillede:

| I OI IWSU | For | læger |
|-----------|-----|-------|
|-----------|-----|-------|

| ilføj medhjæper l | bemyndigelse  | r                                           |   |                                                                        |
|-------------------|---------------|---------------------------------------------|---|------------------------------------------------------------------------|
| Vælg me           | dhjælper og s | system                                      |   |                                                                        |
| Arbejdsf          | unktion:      | Medhjælp for Læge                           | ~ | Bemærk: Det kan tage op til en time før tilføjede bemyndigelser        |
| Medhjæl           | per CPR-nr.:  |                                             |   | effektueres og den bemyndigede medhjælper er i stand til at logge ind. |
| System:           |               |                                             | • |                                                                        |
|                   |               | Begræns bemyndigelse til CVR nummer 2576753 | 5 |                                                                        |
|                   |               |                                             |   |                                                                        |
| 2 Rettighe        | der           |                                             |   |                                                                        |
|                   |               |                                             |   |                                                                        |
|                   |               |                                             |   |                                                                        |
|                   |               |                                             |   |                                                                        |
|                   |               |                                             |   | Fortryd Opret                                                          |
| 20202 1000        |               |                                             |   |                                                                        |

For sygeplejersker:

| Vælg medhjælper og  | system                             | _           |                                                                       |
|---------------------|------------------------------------|-------------|-----------------------------------------------------------------------|
| Arbejdsfunktion:    | Medhjælp for Sygeplejerske         | M           | Bemærk: Det kan tage op til en time for tilføjede bemyndigelser       |
| Medhjælper CPR-nr.: |                                    |             | ettektueres og den bemyndigede mednjæiper er i stand til at logge ind |
| System:             |                                    |             |                                                                       |
|                     | Begræns bemyndigelse til CVR numme | er 25520041 |                                                                       |
|                     |                                    |             |                                                                       |
| Rettigheder         |                                    | _           |                                                                       |
|                     |                                    |             |                                                                       |
|                     |                                    |             |                                                                       |
|                     |                                    |             |                                                                       |
|                     |                                    |             |                                                                       |

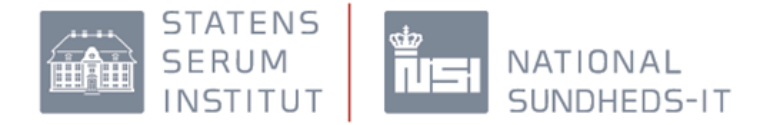

Skriv medhjælpens cpr.nr. og vælg system (FMK eller DDV), som medhjælpen skal have bemyndigelse til. HUSK at oprette medhjælpen i begge systemer, hvis vedkommende skal have rettigheder til både FMK og DDV.

Når man har valgt, hvilket system medhjælpen skal have bemyndigelse til fremkommer de rettigheder, som medhjælpen efterfølgende vil få tildelt.

HUSK at afslutte registreringen med at klikke på "Opret".

#### Bemyndigelse til andre CVR nummer:

Hvis medhjælpen skal have adgang til FMK for andre CVR numre end det som er opgivet, skal man fjerne fluebenet (se blå pil).

| Vælg medhjælper    | og system                                 |                                                                        |
|--------------------|-------------------------------------------|------------------------------------------------------------------------|
| Arbejdsfunktion:   | Medhjælp for Læge                         | Bemærk: Det kan tage op til en time før tilføjede bemyndigelser        |
| Medhjælper CPR-nr. |                                           | effektueres og den bemyndigede medhjælper er i stand til at logge ind. |
| System:            |                                           | ×                                                                      |
|                    | Begræns bemyndigelse til CVR nummer 25767 | 335                                                                    |
|                    |                                           |                                                                        |
| Rettigheder        |                                           |                                                                        |
|                    |                                           |                                                                        |
|                    |                                           |                                                                        |
|                    |                                           |                                                                        |
|                    |                                           |                                                                        |
|                    |                                           |                                                                        |

### Begræns medhjælpens rettigheder:

Medhjælpen vil få de rettigheder som er markeret med et flueben. Hvis man fjerner et flueben fjernes rettigheden for medhjælpen.

| Tilføj me | edhjæper bemyndigels                                                                                                    | er and a state of the state of the state of |
|-----------|----------------------------------------------------------------------------------------------------|----------------------------------------------------------------------------------------------------|
| 1         | Vælg medhjælper og                                                                                                    | system                                                                                                    |
|           | Arbejdsfunktion:<br>Medhjælper CPR-nr.:<br>System:                                                                                                    | Medhjælp for Læge Emærk: Det kan tage op til en time før tilføjede bemyndigelser effektueres og den bemyndigede medhjælper er i stand til at logge ind.   020244-1041 Hans Munk Kristensen   FMK V   Ø Begræns bemyndigetset ti CVR nummer 25767535                                                                                                    |
| 2         | Rettigheder<br>Sundhedsfagligt opsi<br>Opret, ret eller spel<br>Sert /gen privatma<br>Vis privatmarkeret<br>Vis privatmarkeret<br>Suspendering: Suspe<br>Sett märkering for n<br>Redring af status for | lag<br>oner lægemiddelordination<br>effektuering (indgivelse/udlevering af et lægemiddel)<br>rkering<br>med værdispring<br>med sæntykke<br>ender/frigiv medicinkort<br>ender/frigiv medicinkort<br>enedicinkartemning<br>or løs recept (Opret ordination på baggrund af løs recept eller marker løs recept "likke aktuet")                                                                                                    |
|           | Opretning tilknytnir                                                                                                    | ng til en enhed (F.eks. tilknytning til hjemmepieje)                                                                                                    |

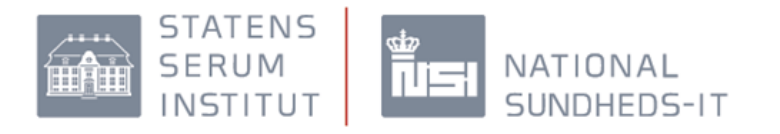

DDV:

| Arbejdsfunktion:    | Medhjælp for Læge                       | Bemærk: Det kan tage op til en time før tilføjede bemyndigel<br>effektueres og den bemyndigede medhjælper er i stand til at | ser<br>logge ind |
|---------------------|-----------------------------------------|----------------------------------------------------------------------------------------------------|------------------|
| Medhjælper CPR-nr.: | 020244-1041 Hans Munk Kristensen        |                                                                                                    |                  |
| System:             | DDV                                     |                                                                                                    |                  |
|                     |                                         |                                                                                                    |                  |
|                     | Regraens bemundigaise til CVD nummer 25 | 67535                                                                                                    |                  |
|                     | Begræns bemyndigelse til CVR nummer 25  | 67535                                                                                                    |                  |
|                     | Begræns bemyndigelse til CVR nummer 25  | 67535                                                                                                    |                  |
| Rettigheder         | Begræns bemyndigelse til CVR nummer 25  | 67535                                                                                                    |                  |
| Rettigheder         | Begræns bemyndigelse til CVR nummer 25  | 67535                                                                                                    |                  |
| Rettigheder         | Begræns bemyndigelse til CVR nummer 25  | 67535                                                                                                    |                  |
| Rettigheder         | Begræns bemyndigelse til CVR nummer 25  | 67535                                                                                                    |                  |

Se en samlet oversigt over de medhjælpere som er bemyndiget til at arbejde på vegne af brugeren:

| Administrér medhjælpere     | <u> </u>                              |                                             |                  |                                            |
|-----------------------------|---------------------------------------|---------------------------------------------|------------------|--------------------------------------------|
| Redigér medhjælpere og se n | nedhjælpslog                          |                                             |                  |                                            |
|                             |                                       |                                             |                  |                                            |
|                             | Luk                                   |                                             |                  |                                            |
|                             |                                       |                                             |                  |                                            |
| Mine medhjælpere Medh       | jælpslog                              |                                             |                  |                                            |
|                             |                                       |                                             |                  |                                            |
|                             |                                       |                                             |                  |                                            |
| FMK er overgået til en ny m | odel for håndtering af medhjælpere. D | e tidligere oprettede medhjælpere kan ses o | og redigeres via | Medicin-IT.                                |
| overgangsperiode er b       | sso typer af medhjælpsregistreringer  | aktive. De gamle medhjælperregistreringer m | igreres automat  | tisk til den nye model ved afslutningen af |
|                             |                                       |                                             |                  |                                            |
| Tilføj medhjælper bemyndige | elser                                 |                                             |                  |                                            |
| Mine medhjælpere            |                                       |                                             |                  |                                            |
| CPR-nummer                  | Navn                                  |                                             |                  |                                            |
| 201056-2098                 | (ukendt navn)                         |                                             | ×                |                                            |
| 020202-1085                 | Fannar Knudsen                        |                                             | ×                | $\checkmark$                               |
| 020244-1041                 | Hans Munk Kristensen                  |                                             | ×                | $\sim$                                     |

Nederst i skærmbilledet kan brugeren se en samlet liste over de personer, vedkommende har bemyndiget til arbejde på vegne af brugeren.

### Log oplysninger på medhjælperne:

Lægen kan følge medhjælpernes opslag på FMK ved at klikke på "Medhjælpslog".

|                             | SI<br>SI<br>IN                          | TATENS<br>ERUM<br>ISTITUT                |                                        | -<br>5-IT                          |
|-----------------------------|-----------------------------------------|------------------------------------------|----------------------------------------|------------------------------------|
| Administrer<br>Rediger medh | medhjælper<br>jælpere og sø<br>sere Mee | re E Culo<br>e medhjælpslog<br>E Luke    |                                        |                                    |
| Tidspunkt 🖨                 | Patient                                 | Handling                                 | Organisation                           | Person                             |
| 16-05-2013<br>20:13:32      | 051017-<br>1632                         | Søg seponerede<br>lægemiddelordinationer | Århus Amtssygehus, Patologisk institut | Elfi Müller pva Terri<br>Dalsgaard |
| 16-05-2013<br>20:13:29      | 051017-<br>1632                         | Hent medicinkort                         | Århus Amtssygehus, Patologisk institut | Elfi Müller pva Terri<br>Dalsgaard |
| 16-05-2013<br>20:12:28      | 110201-<br>4746                         | Søg seponerede<br>lægemiddelordinationer | Århus Amtssygehus, Patologisk institut | Elfi Müller pva Terri<br>Dalsgaard |
| 16-05-2013<br>20:12:24      | 110201-<br>4746                         | Hent medicinkort                         | Århus Amtssygehus, Patologisk institut | Elfi Müller pva Terri<br>Dalsgaard |

Herefter vises en samlet oversigt over samtlige medhjælperes opslag på FMK.

## Vedligeholdelse af bemyndigelser til FKM og DDV for medhjælpere

Det er vigtigt at brugeren til enhver tid sikrer sig, at listen af bemyndigede medhjælpere er ajour. Når en medhjælper ikke længere skal være bemyndiget af den pågældende person, f.eks. i forbindelse med jobskifte eller lign., skal medhjælpen fjernes fra listen. Medhjælpen vil derefter ikke kunne få adgang til FMK og DDV, som bemyndiget medhjælp og derved ikke længere kunne handle på vegne af den bemyndigende person. Det foregår i samme menupunkt som selve tilføj medhjælper bemyndigelser . Klik på krydset til højre for den medhjælp, som skal have fjernes sine rettigheder, som medhjælp for brugeren.

| FMK er overgået til en ny                                                                 | model for håndtering af medhjælpere. De tidligere oprettede m  | edhjælpere kan ses og redigeres via <u>Medicin-f</u> | Ŀ                             |
|-------------------------------------------------------------------------------------------|----------------------------------------------------------------|------------------------------------------------------|-------------------------------|
| I en overgangsperiode er<br>overgangsperioden.                                            | begge typer af medhjælpsregistreringer aktive. De gamle medhjæ | lperregistreringer migseres automatisk til den       | nye model ved afslutningen af |
|                                                                                           |                                                                |                                                      |                               |
|                                                                                           |                                                                |                                                      |                               |
| Tilføj medhjælper bemyndi                                                                 | gelser                                                         |                                                      |                               |
| Til(oj modhjælper bemynd)<br>Mine medhjælpere                                             | getser                                                         |                                                      |                               |
| Tilføj medhjælper bemyndi<br>Mine medhjælpere<br>CPR-nummer                               | getserNavn                                                     |                                                      |                               |
| Tilføj medhjælper bemynde<br>Mine medhjælpere<br>CPR-nummer<br>201056-2098                | getser                                                         |                                                      |                               |
| Tilføj medhjælper benynde<br>Mine medhjælpere<br>CPR-nummer<br>201056-2098<br>020202-1085 | Navn<br>(ukendt navn)<br>Fannar Knudsen                        | Ophaw assistant-be                                   | imyndigelse                   |

Herefter skal lægen bekræfte at medhjælpen ikke længere skal være bemyndiget, som lægens medhjælp.

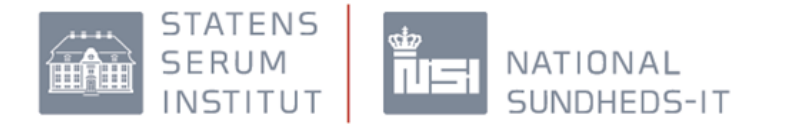

Bekræft sletning af medhjælper

Ønsker du at fjerne alle bemyndigelser af Fannar Knudsen som din medhjælper?

Fannar Knudsen vil efterfølgende ikke længere have mulighed for at logge ind i rollen som medhjælper for dig.

Annuller OK

Maj 2013